# 発表者・聴講者\*マニュアル

(オンライン開催用)

Version 1.2/2021年6月6日

日本離婚・再婚家族と子ども研究学会 第4回大会 大会委員会/大会事務局

\*このマニュアルでは、発表者・司会者以外の参加者を聴講者と表現しています。

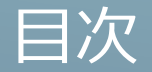

- ▶ p.3 【参加者全員に関わる注意事項】
- ▶ p.4- 【聴講者用マニュアル】
- ▶ p.7- 【研究発表(口頭発表)について】
- ▶ p10- 【研究発表セッション 発表者用マニュアル】
- ▶ p.12- 【会員企画ラウンドテーブルについて】
- ▶ p.15- 【ラウンドテーブルセッション 発表者マニュアル】

### 【参加者全員に関わる注意事項】

#### 1. 音声入出力機器(スピーカーやマイク等)の設定

• 音声でのやり取りを行う場合(発表者・司会者・質問者)は、ハウリング防止のため、外部接続のマイク+イヤホン、あるいはヘッド セット等といった音声入出力用デバイスの使用を推奨します。

#### 2. 共同ホスト権限の付与と強制ミュート等の対応

- 司会者および発表者には、入室時に共同ホスト権限を付与し、任意の聴講者のマイクやビデオを強制的にOFFにできるようにします。
- 発表や質疑応答を円滑に進行させるために、司会者・発表者・大会委員会が上記の機能を使用する場合があります。

#### 3. 受信映像等の取り扱いと守秘義務

- 発表および質疑応答の映像・音声・テキスト等を録音・録画・写真撮影することは禁止します。
- すべての企画について守秘義務を守り、録音・録画・写真撮影を行わないことを約束する旨を、参加申込時にウェブ上で確認させていただきます。

#### 4. 緊急時の対応

- 研究発表セッションにおいては、原則的にはトラブルの発生による発表枠の繰り延べ等は行いません。
- 発表中にインターネット通信トラブル等で発表者が発表できなくなった場合には、大会事務局が代理で資料を提示することがあります。
- その他、個別のミーティングルームあるいは zoom 全体が何らかのトラブルにより使用不可能になった場合も、大会事務局アドレス
   からのメールおよびLINEオープンチャットで案内が配信されます。

#### 【聴講者用マニュアル】(1/3)

- 1. セッション開始前
  - 発表会場となるミーティングルームに入室してください。
  - 発表会場ごとに個別のミーティングIDが割り振られています。入室したい会場の IDとパスワード(いず れも学会ホームページの大会専用ページ\*内に記載)を確認して、入力してください。

(\*)大会7日前に大会専用ページURLとパスワードをメールにて送付予定です。ミーティングIDは10月20日(水)以降に公開予定です。

- 入室の際は、Zoom上で表示される名前を「氏名(所属)」と設定してください。
   例:明学太郎(明治学院大学)
- ・聴講者は必ずビデオOFF/マイクOFF(ミュート)の状態で入室してください。とりわけマイクの設定は ハウリングの防止にとって重要です。ハウリングが発生すると、発表や質疑応答の円滑な進行を妨げか ねないため、入室の際はよく確認してください。

※入室前~入室後の具体的な操作手順は、以下のリンク先のZoom公式解説動画リストPDFからご確認ください。 <u>https://drive.google.com/file/d/1WclrIb3drPgIV-jLg7sookUn2EAipO\_/view?usp=sharing</u>

### 【聴講者用マニュアル】(2/3)

#### 2. 研究発表・ラウンドテーブルのセッション開始後

- 発表中も聴講者側のビデオやマイクがONにならないよう注意してください。
- ・ 質疑応答の際は、テキストチャット上に「質問があります」と書き込み(この書き込みが挙手として扱われます)、司会者や発表者からの指名を待ってください。Zoomシステム上の挙手機能は用いない点に注意してください。
- 指名されたら速やかに「ミュート解除」をして、口頭で質問・コメントを行ってください。発表者からの応答を得たら再びマイクのミュートに戻してください。
- 接続不良等により質疑応答が円滑に進められない場合には、司会者や発表者の判断によって質問をスキップすることがあります。
- 研究発表と会員企画ラウンドテーブルのいずれについても、申し込み数によって複数のセッションが同時進行になる可能性があります。

### 【聴講者用マニュアル】(3/3)

- 3. その他の注意事項
  - 研究発表セッションでは、質疑応答に移るまで(司会者からコメントや質問を募る発言があるまで)は、 テキストチャット上への書き込みは控えてください。ただし、発表者のスライド提示がうまくいってい ないなど発表進行に関わる技術的な不具合にお気づきの場合には、チャットにてご教示ください。
  - ラウンドテーブルセッションにおいても基本的には同様としますが、発表者が聴講者と同時双方向型の やり取りを受け付けている場合にはその限りではありません。
  - Zoomの仕様により、入室以前に行われたチャットのやり取りを見ることができません。したがって、 セッション開始時刻後に遅れて入室した場合には、それ以前にチャットを使って配布された資料や書き 込みを見られない場合があることをご承知おきください。

# 【研究発表(口頭発表)について】 (1/3)

- 1. 応募資格
  - 発表責任者は、本学会の会員であり、今年度会費納入済みであることとします。会員でない方は、10/8
     (金)までに入会手続 (https://larcds.org/nyuka)をお済ませください。連名発表者も大会に参加し発表することが期待されていますが、要件ではありません。連名発表者は申込者と共同で研究した者に限ります。
- 2. 発表形態
  - Zoomミーティング上でスライドや資料等を画面共有して口頭発表した後、質疑応答の時間を設けます。
  - 司会者及び時間帯は、テーマ等を踏まえ、大会事務局が指定します。発表当日、事前に研究発表者・司
     会者・大会事務局で打ち合わせを行います(両日とも10:00~10:15を予定)。
  - 【必須】発表時に画面共有するスライドや資料等は、 PDF形式(※)で10月22日(金)正午までに大会事務局 (2021office@jarcds.org)宛のメール添付ファイルで提出してください。発表中にインターネット通信トラブル等 で発表者が発表できなくなった場合に、大会事務局が代理でその資料を提示することがあります。
  - (任意)事前に配布したい資料等がある場合は、PDF形式(※)で10月16 日(土)までに大会事務局
     (2021office@jarcds.org)に提出(添付ファイル送信)してください。

# 【研究発表(口頭発表)について】 (2/3)

#### 3. 発表時間

• 1件30分(発表20分、質疑応答10分)

#### 4. 発表回数

• 責任発表者となれるのは、1回に限ります。ただし、連名発表者となる場合には回数の制限はありません。

#### 5. 発表時間

- Zoomミーティング上での口頭発表時にはご自身で以下のような環境をご準備いただく必要があります。
  - ① ヘッドセット/外部接続のイヤホン+マイク
  - ② Webカメラ付きパソコン(Webカメラ付きパソコンのない方は、後日、大会事務局より資料共有方法について確認をさせていただきます。)
  - ③ ②へのZoomアプリケーションのインストール

こちら(<u>https://zoom.us/download#client\_4meeting</u>)より「ミーティング用Zoomクライアント」>「ダウンロード」を クリック>ダウンロードされた「ZoomInstaller」をクリック

④ 安定したインターネット通信環境

こちら(<u>https://zoom.us/test</u>)で事前に必ずマイクとビデオのテストをしてください。うまくいかない場合には大会事務局 (2021office@jarcds.org)にご相談ください。

# 【研究発表(口頭発表)について】 (3/3)

- 6. 申込方法
  - ・ 学会ホームページ「研究発表の手続き」からダウンロードした「原稿書式」を参考に発表論文集原稿 (Microsoft Word形式、PDF形式の両方)を作成し、同じくダウンロードした「申込書」を添えて9月 11日(土)までに大会事務局(2021office@jarcds.org)宛にメール添付で送付してください。
  - 倫理的な問題または応募多数等の理由で、加筆修正や発表の取り消しをお願いすることがあります。ご 承知おきください。
  - 発表申込みとともに、参加申込みも行ってください。研究発表(口頭発表)の申し込みには、2021年度の年会費納入済みが必要条件となります。

※Zoomの基本的な使い方については、事前に各自でご理解いただきますようお願いいたします。

※発表者が画面共有機能を使用するために必要なシステム要件はこちら(<u>https://blog.myoffice-pc.com/post-595</u>)の参考ウェブサイトをご確認ください。

※Webビデオ付きパソコンをお持ちでない場合や画面共有機能を使用するためのシステム要件が整わない場合には、

大会事務局が代わってスライド等の資料提示をすることも可能ですので、お早めに大会事務局(2021office@jarcds.org)までご相談ください。

、※オンラインでの大会開催ですので、不具合等が生じても十分なサポートができない可能性があります。ご承知おきください。

### 【研究発表セッション発表者用マニュアル】(1/2)

#### 1. セッション開始前(10:00-10:15 打ち合わせ)

- 発表会場となるミーティングルームに入室してください。
- 発表会場ごとに個別のミーティングIDが割り振られています。入室したい会場の IDとパスワード(いずれも学会ホームページの大会専用ページ\*内に記載)を確認して、入力してください。
   (\*)大会7日前に大会専用ページURLとパスワードをメールにて送付予定です。ミーティングIDは10月20日(水)以降に公開予定です。
- 入室の際は、Zoom上で表示される名前を「氏名(所属)」と設定してください。 例:明学太郎(明治学院大学)
- 下記の確認作業を行うため、自分が発表するセッションの開始10分前までには入室してください。
   入室したら、司会者の指示に従い、次の二つの確認作業を行います。
  - ✓ 「ビデオ開始」と「ミュート解除」(ビデオ・マイクON)にして音声と映像をチェックする。
  - ✓ 画面共有機能を用いて発表資料の画面投影をチェックする。(共同ホスト権限が付与されるまで画面共有ができない点に注意)
- その他、司会者と発表の流れなどについても確認を行います。
- 全員の確認作業が終了したら、司会者の指示に従いビデオ・マイクをOFFにし、開始まで待機してください。

### 【研究発表セッション発表者用マニュアル】(2/2)

#### 2. セッション開始後

- 司会者の進行のもと、第1発表者から順に発表を行います。持ち時間は20分(厳守)。
- 発表中は画面共有機能で発表資料(パワーポイントなど)を映し、質疑応答が終了したら画面共有機能を解除してください。
- 聴講者はテキストチャット上で「質問があります」と書き込むことで挙手とします(本マニュアルp.5-6を参照)。
- 発表者は、司会者から指名を受けた聴講者の質問・コメントに対して応答してください。
   10分以内(発表の20分と合計で30分を超えないで終了することを厳守してください)。
- 3. その他の注意事項
  - 資料の作成や当日の発表にあたって、第三者の権利や利益を侵害することがないよう、著作権等に関して十分に配慮してください。
  - ・ 質疑応答の後にも聴講者からの質問・コメントを受け付けたい場合は、セッション終了後の連絡先(メールアドレス
     等)を発表資料に記載しても構いません。

※学会におけるオンライン発表は自動公衆送信による再送信とみなされます。 ※質疑応答の具体的な方法は、本マニュアルのp.5-6を参照してください。 ※発表の方法に関するご質問は、第3回大会事務局〈<u>2021office@jarcds.org</u>〉メールアドレス宛にお寄せください。

# 【会員企画ラウンドテーブルについて】(1/3)

#### 1. 応募資格

- 企画者及び登壇者等が本学会の会員であり、今年度会費納入済みであることとします。 会員でない方は、10/8(金)までに入会手続(https://jarcds.org/nyuka)をお済ませください。
- 2. 発表形態
  - 同じ問題意識を持った者同士の自由な議論が主体の企画です。会員の問題意識を深めたり、会員相互が交流する場を設けたいと考え、
     2019年度の大会から設定しました。
  - 企画者は参加者に話題を投げかけ、討論を促します。必要に応じて、話題提供者、司会者またはファシリテーター等を自由に設定して ください。
  - スライドや資料等を用いる場合は、Zoomミーティング上でスライドや資料等を画面共有して提示することができます。
  - 司会者及び時間帯は、テーマ等を踏まえ、大会事務局が指定します。
  - 【必須】発表時に画面共有するスライドや資料等は、PDF形式(※)で10月22日(金)正午までに大会事務局
     (2021office@jarcds.org)宛のメール添付ファイルで提出してください。発表中にインターネット通信トラブル等で発表者が発表で きなくなった場合に、大会事務局が代理でその資料を提示することがあります。
  - ・ (任意)事前に配布したい資料等がある場合は、PDF形式(※)で10月16日(土)までに大会事務局(2021office@jarcds.org)ま
     で送信してください。

(※) Microsoft Office Word・Excel・PowerPointのPDFへの変換方法:
 (Word等を開いた状態で)左上「ファイル」>「エクスポート」>「PDF/XPSの作成」>「発行」

# 【会員企画ラウンドテーブルについて】(2/3)

3. 発表時間

120分

- 4. 発表時に必要な環境
  - Zoomミーティング上での口頭発表時にはご自身で以下のような環境をご準備いただく必要があります。
    - ① ヘッドセット/外部接続のイヤホン+マイク
    - ② Webカメラ付きパソコン(Webカメラ付きパソコンのない方は、後日、大会事務局より資料共有方法について確認をさせていただきます。)
    - ③ ②へのZoomアプリケーションのインストール

こちら(<u>https://zoom.us/download#client\_4meeting</u>)より「ミーティング用Zoomクライアント」>「ダウンロード」を クリック>ダウンロードされた「ZoomInstaller」をクリック

④ 安定したインターネット通信環境

こちら(<u>https://zoom.us/test</u>)で事前に必ずマイクとビデオのテストをしてください。うまくいかない場合には大会事務局 (2021office@jarcds.org)にご相談ください。

# 【会員企画ラウンドテーブルについて】(3/3)

- 5. 申込方法
  - 学会ホームページ「ラウンドテーブルの手続き」からダウンロードした「原稿書式」を参考に発表論文集原稿 (Microsoft Word形式、PDF形式の両方)を作成し、同じくダウンロードした「申込書」を添えて、9月11日(土) までに大会事務局(2021office@jarcds.org)宛にメール添付で提出してください。
  - 倫理的な問題又は応募多数等の理由で、加筆修正や発表の取り消しをお願いすることがあります。ご承知おきください。
  - 発表申込みとともに、参加申込みも行ってください。会員企画ラウンドテーブルの申し込みには、2021年度の年会費 納入済みが必要条件となります。会員でない方は、10/8(金)までに入会手続 (https://jarcds.org/nyukai)をお済ませくだ さい。

※Zoomの基本的な使い方については、事前に各自でご理解いただきますようお願いいたします。

※発表者が画面共有機能を使用するために必要なシステム要件はこちら (<u>https://blog.myoffice-pc.com/post-595</u>)の参考ウェブサイトを ご確認ください。

※Webビデオ付きパソコンをお持ちでない場合や画面共有機能を使用するためのシステム要件が整わない場合には、大会事務局が 代わってスライド等の資料提示をすることも可能ですので、お早めに大会事務局(2021office@jarcds.org)までご相談ください。 ※オンラインでの大会開催ですので、不具合等が生じても十分なサポートができない可能性があります。ご承知おきください。

### 【ラウンドテーブルセッション 発表者マニュアル】(1/3)

- 1. セッション開始前
  - ラウンドテーブル企画者は、登壇者と共にラウンドテーブル開始時刻の5分前までにラウンドテーブルで使用する
     Zoomミーティングに接続し、発表会場となるミーティングルームに入室してください。
  - 発表会場ごとに個別のミーティングIDが割り振られています。入室したい会場の IDとパスワード(いずれも学会ホームページの大会専用ページ\*内に記載)を確認して、入力してください。
     (\*)大会7日前に大会専用ページURLとパスワードをメールにて送付予定です。ミーティングIDは10月20日(水)以降に公開予定です。
  - 入室の際は、Zoom上で表示される名前を「氏名(所属)」と設定してください。 例:明学太郎(明治学院大学)
  - 下記の確認作業を行うため、自分が発表するセッションの開始10分前までには入室してください。
     入室したら、司会者の指示に従い、次の二つの確認作業を行います。
    - ✓ 「ビデオ開始」と「ミュート解除」(ビデオ・マイクON)にして音声と映像をチェックする。
    - ✓ 画面共有機能を用いて発表資料の画面投影をチェックする。(共同ホスト権限が付与されるまで画面共有ができない点に注意)

15

- その他、司会者と発表の流れなどについても確認を行います。
- 全員の確認作業が終了したら、司会者の指示に従いビデオ・マイクをOFFにし、開始まで待機してください。

# 【ラウンドテーブルセッション 発表者マニュアル】(2/3)

#### 2. セッション開始後

- 定刻になり次第、第一発表者から発表を始めてください。
   ラウンドテーブルはセッション全体で120分の持ち時間(厳守)です。
- 発表の形式や聴講者とのコミュニケーションの取り方等については、企画者が随意に決めてください。そのため、発表冒頭で必ず全体の流れや質疑応答の方法等を説明してください。研究発表セッションと同様の形式(口頭発表+質疑応答)を採る場合にもその旨説明してください。
- ・
   ・
   質問者側の接続不良などで質疑応答が円滑に行えない場合には、企画者や発表者の判断で当該質問をスキップしても
   構いません。
- 定刻になり次第、速やかにラウンドテーブルセッションを閉じてください。持ち時間を超過している場合、後のプロ
   グラムに影響が生じることを避けるため、大会委員が介入することがあります。

# 【ラウンドテーブルセッション 発表者マニュアル】(3/3)

- 3. その他の注意事項
  - 資料の作成や当日の発表にあたって、第三者の権利や利益を侵害することがないよう、著作権等に関して十分に配慮してください。
  - ・ 質疑応答の後にも聴講者からの質問・コメントを受け付けたい場合は、セッション終了後の連絡先 (メールアドレス等)を発表資料に記載しても構いません。

※学会におけるオンライン発表は自動公衆送信による再送信とみなされます。

※質疑応答の具体的な方法は、本マニュアルのp.5-6を参照してください。

※発表の方法に関するご質問は、第3回大会事務局〈<u>202</u>1<u>office@jarcds.org</u>〉メールアドレス宛にお寄せく ださい。